## Installare le chiavi di attivazione e le funzionalità su un gateway ISDN Cisco Telepresence (ISDN GW)

## Sommario

Introduzione Prerequisiti Componenti usati Configurazione Aggiunta della chiave di attivazione del prodotto o della chiave della funzionalità tramite l'interfaccia Web Configurazione Verifica Risoluzione dei problemi

## Introduzione

Questo documento descrive l'installazione di una chiave di attivazione e di una chiave funzione su un gateway ISDN Cisco Telepresence (ISDN GW) tramite l'interfaccia Web.

## Prerequisiti

Requisiti

Cisco raccomanda la conoscenza dei seguenti argomenti:

aver installato correttamente l'ISDN GW e aver applicato un indirizzo IP valido raggiungibile tramite interfaccia Web.

aver richiesto e ricevuto una chiave di attivazione e/o una chiave di funzionalità valida per il numero di serie ISDN GW.

Accedere al GW ISDN con un account amministratore tramite un'interfaccia Web.

Conoscere le diverse piattaforme di ISDN GW 3241 e Cisco Telepresence MSE ISDN GW 8321 dall'interfaccia Web.

Hanno utilizzato un browser Web come Firefox, Internet Explorer o Chrome.

**Nota:** Le guide all'installazione di ISDN GW sono disponibili qui: <u>http://www.cisco.com/c/en/us/support/conferencing/telepresence-isdn-gateway/products-installation-guides-list.html</u>

### Componenti usati

Le informazioni di questo documento si basano sulle seguenti versioni software:

Cisco ISDN GW 8321 release 2.2(1.114)

Cisco ISDN GW 3241 e Cisco Telepresence MSE ISDN GW 8321 tutte le versioni

Indirizzo e-mail della licenza con una chiave di attivazione o una chiave di funzionalità.

Un browser Web come Firefox, Internet Explorer o Chrome.

Le informazioni discusse in questo documento fanno riferimento a dispositivi usati in uno specifico ambiente di emulazione. Su tutti i dispositivi menzionati nel documento la configurazione è stata ripristinata ai valori predefiniti. Se la rete è operativa, valutare attentamente eventuali conseguenze derivanti dall'uso dei comandi.

## Configurazione

# Aggiunta della chiave di attivazione del prodotto o della chiave della funzionalità tramite l'interfaccia Web

Questo video di esempio dell'interfaccia Web integra il presente documento:

#### Configurazione

Passaggio 1. Dopo aver installato il GW ISDN, avere il numero di serie e aver richiesto la **chiave di attivazione** o la **chiave della funzionalità** usando la chiave PAK e il numero di serie, si riceve un'email di licenza dal team delle licenze Cisco.

Nota: Gli esempi di chiave PAK non rientrano nell'ambito di questo documento.

ESEMPIO DI EMAIL

#### \*\*\* IMPORTANT - DO NOT DISCARD THIS E-MAIL \*\*\*

You have received this email because your email address was provided to Cisco Systems during the Serial Number Lookup process for software license activation key/file. Please read this email carefully and forward it with any attachments to the proper system administrator if you are not the correct person.

| System Serial Number<br>Hardware Serial Number<br>MAC Address<br>Service Contract<br>SC End Date | : SM011A5A<br>: SM011A5A<br>: 000D7c0234B4<br>: 3630730<br>: 09/27/2017               |                |
|--------------------------------------------------------------------------------------------------|---------------------------------------------------------------------------------------|----------------|
| Software Part Name<br>Tandberg Item No<br>Shipped Version                                        | : LIC-TB-1983215W:<br>: 1983215W:SW, MSE8321 ISDN GW Blade Software<br>: 2.0(1.51)P   | Activation Key |
| Shipped Version Key<br>Shipped Image URL<br>Upgrade To<br>Upgrade To Key<br>Upgrade To Image URL | : MVR55-Y7M23-UWK91-R7YRT<br>: -<br>: 2.1(1.49)<br>: MVR55-Y7M23-UWK91-R7YRT          |                |
| Options<br>Cisco Option Name<br>Tandberg Option Name<br>Option Key                               | :LIC-AESCDN-K9:<br>1194200AES:KEV, Encryption Option Key<br>: VX8G5-Y09U5-2UF5M-BG3FR | Feature Key    |

CAUTION: If the Unified Messaging for Exchange and Domino license file is misplaced or lost, it can take up to one business day to get another copy.

PLEASE READ THIS SOFTWARE LICENSE AGREEMENT CAREFULLY BEFORE DOWNLOADING, INSTALLING OR USING CISCO OR CISCO-SUPPLIED SOFTWARE.

BY DOWNLOADING OR INSTALLING THE SOFTWARE, OR USING THE EQUIPMENT THAT CONTAINS THIS SOFTWARE, YOU ARE BINDING THE BUSINESS ENTITY THAT YOU REPRESENT ("CUSTOMER") TO THIS AGREEMENT. IF YOU DO NOT AGREE TO ALL OF THE TERMS OF THIS AGREEMENT, THEN (A) DO NOT DOWNLOAD, INSTALL OR USE THE SOFTWARE, AND (B) YOU MAY RETURN THE SOFTWARE FOR A FULL REFUND, OR, IF THE SOFTWARE IS SUPPLIED AS PART OF ANOTHER PRODUCT, YOU MAY RETURN THE ENTITE PRODUCT FOR A FULL REFUND. YO! RIGHT TO RETURN AND REFUND EXPIRES 30 DAYS AFTER PURCHASE FROM CISCO OR AN AUTHORIZED CISCO RESELLER, AND APPLIES ONLY IF CUSTOMER IS THE ORIGINAL END USER PURCHASER.

The following terms of this Software License Agreement ("Agreement") govern Customer's access and use of the Software, except to the extent (a) there is a separate signed agreement between Customer and Cisco governing Customer's use of the Software or (b) the Software includes a separate "click-accept" license

Passaggio 2. Immettere l'indirizzo IP del GW ISDN nel browser Web e accedere all'interfaccia Web del GW ISDN con un account amministratore. Selezionare **Impostazioni > Aggiorna**:

| սիսիս                           | - <b>5</b> 41                 | ISDN GW 8321                                                                                               |
|---------------------------------|-------------------------------|----------------------------------------------------------------------------------------------------|
| cisco                           |                               | host: mse8321-01-rtp login: admin                                                                          |
| Home Status Network Settings Ga | tekeeper Dialiplan Users ISDN | Log out Logs Help                                                                                          |
| ome > <u>Settings</u> > Upgrade |                               |                                                                                                    |
| ISDN ISDN ports                 | H.323 SIP Encryption          | Time Security User interface Auto attendant Upgrade Shutdown                                               |
| Firmware updates                |                               |                                                                                                    |
|                                 | Main software image           |                                                                                                    |
|                                 | Current version :             | 2.2(1.114)P                                                                                                |
|                                 | New image file                | Browse No file selected.                                                                                   |
|                                 |                               | Upload software image For normal upgrades.                                                                 |
|                                 |                               |                                                                                                    |
|                                 | Loader software               |                                                                                                    |
|                                 | Current version               | 1.0(0.1)                                                                                                   |
|                                 | New image file                | Browse No file selected.                                                                                   |
|                                 |                               | Upload software image Only for use with upgrades under the guidance of Cisco customer support.             |
| Back up and restore             |                               |                                                                                                    |
|                                 | Back up configuration         |                                                                                                    |
|                                 |                               | Save backup file Warning: backup file may contain sensitive information about your system.                 |
|                                 | Restore configuration         |                                                                                                    |
|                                 | Overwrite settings            | Network settings                                                                                           |
|                                 | Backup file to be restored    | Browse No file selected.                                                                                   |
|                                 |                               | Restore backup file Warning: back up current system configuration prior to attempting a restore operation. |
| Feature management              |                               |                                                                                                    |
| reature management              |                               |                                                                                                    |
|                                 | Feature management            |                                                                                                    |

Passaggio 3. Individuare la sezione Gestione funzionalità nella **pagina Aggiorna.** Immettere il valore della **chiave di attivazione** o della **chiave della funzionalità** nel campo **Codice di attivazione**:

| Firmware updates                           |                                                                                                    |  |
|--------------------------------------------|----------------------------------------------------------------------------------------------------|--|
| Main software image                        |                                                                                                    |  |
| Current version 2:2(1.114)P                |                                                                                                    |  |
| New image file                             | New image file Browse No file selected.                                                                    |  |
| Upload software image For normal upgrades. |                                                                                                    |  |
| Loader software                            |                                                                                                    |  |
| Current version                            | Current version 1.0(0.1)                                                                                   |  |
| New image file                             | New image file Browse No file selected.                                                                    |  |
|                                            | Upload software image Only for use with upgrades under the guidance of Cisco customer support.             |  |
| Back up and restore                        |                                                                                                    |  |
| Back up configuration                      |                                                                                                    |  |
|                                            | Save backup file Warning: backup file may contain sensitive information about your system.                 |  |
| Restore configuration                      |                                                                                                    |  |
| Overwrite settings                         | Network settings                                                                                           |  |
| Backup file to be restored                 | Backup file to be restored Browse No file selected.                                                        |  |
|                                            | Restore backup file Warning: back up current system configuration prior to attempting a restore operation. |  |
| Feature management                         |                                                                                                    |  |
| Feature management                         |                                                                                                    |  |
| Activated features I                       | MSE 8321 activation (MVR55-Y7M23-UWK91-R7YRT) remove                                                       |  |
|                                            | Encryption (VX8G5-Y09U5-2UF5M-BG3FR) remove                                                                |  |
| License keys                               | PRI port liceoses x 8110k/Phi54WibbGX3139BU06P808)                                                         |  |
| Activation code                            | Activation Code Field                                                                                      |  |
|                                            | Update features                                                                                            |  |
|                                            |                                                                                                    |  |
|                                            |                                                                                                    |  |
|                                            |                                                                                                    |  |

Nota: Aggiungere la chiave di attivazione o la chiave della funzionalità esattamente come appare nell'e-mail della licenza. Assicurarsi di includere eventuali trattini e di non inserire spazi o caratteri aggiuntivi.

**Nota:** Una volta aggiunti, i tasti diventano effettivi immediatamente. NON è necessario riavviare il sistema.

**Nota:** Cisco consiglia di registrare la **chiave di attivazione** e le **chiavi di funzionalità** in un luogo sicuro, nel caso sia necessario immetterle nuovamente in futuro.

## Verifica

Passare a **Impostazioni > Aggiorna** e scorrere verso il basso fino alla sezione **Gestione funzionalità**. Si noti la sezione **Funzionalità attivate** in cui sono installati la **chiave di attivazione** e **i tasti funzione**:

| Home Status Network Settings Gatekeeper Dialiplan Users ISDN | Logicut Logis Help                                                                                                    |
|--------------------------------------------------------------|----------------------------------------------------------------------------------------------------|
| me > <u>Settings</u> > Upgrade                               |                                                                                                    |
| ISDN ISDN ports H.323 SIP Encryption                         | n Time Security User-interface Auto-attendant <b>Upgrade</b> Shutdown                                                                                                    |
|                                                              |                                                                                                    |
| Firmware updates                                             |                                                                                                    |
| Main software                                                | image                                                                                                    |
| Current                                                      | version 2.2(1.114)P                                                                                                    |
| New im                                                       | age file Browse                                                                                                    |
|                                                              | Upload software image For normal upgrades.                                                                                                    |
|                                                              |                                                                                                    |
| Loader so                                                    | Tware weine 1001)                                                                                                    |
| Sources.<br>New im                                           | esson average<br>we for Proven No file celected                                                                                                    |
| 1997 11                                                      | Inford on the services.                                                                                                    |
|                                                              | Upload software mage only for use with upgrades under the guidance of Usco customer support.                                                                                                    |
| Back up and restore                                          |                                                                                                    |
| Back up config                                               | iration                                                                                                    |
|                                                              | Save backup file Warning: backup file may contain sensitive information about your system.                                                                                                    |
|                                                              |                                                                                                    |
| Restore configu                                              | <i>iration</i>                                                                                                    |
| Overwrite s                                                  | iettings 📃 Network settings 🔲 User settings                                                                                                    |
| Backup file to be n                                          | estored Browse No file selected.                                                                                                    |
|                                                              | Restore backup file Warning: back up current system configuration prior to attempting a restore operation.                                                                                        |
| Feature management                                           |                                                                                                    |
| Feature manag                                                | ement                                                                                                    |
| Activated fi                                                 | Encret MSE 8321 activation (MR55-Y7M23-UWX91-R7)RT) (Emcore<br>Encryption (MR55-Y7M23-UWX91-R7)RT) (Emcore<br>te keys PRI port licenses x 8 (UN7PH54M660X03P80R6908)<br>m code:<br>Undate Statuse |
|                                                              | aliana tanan a                                                                                                    |

## Risoluzione dei problemi

Passaggio 1: Verificare che la chiave della funzionalità o la chiave di attivazione ricevuta, che sia corretta e che sia stata rilasciata per il numero di serie corretto del proprio GW ISDN.

Passaggio 2: Assicurarsi di installare la chiave corretta per il numero di serie corretto del proprio ISDN GW.

Passaggio 3: Assicurarsi di immettere il valore della chiave nel campo Activation Code della sezione Feature Management della pagina Impostazioni > Aggiorna.

Passaggio 4: Valutare di nuovo i passaggi da 1 a 3. Se tutte le risposte sono corrette, aggiungere nuovamente i tasti. Assicurarsi che il valore immesso non contenga spazi o caratteri aggiuntivi e che includa eventuali trattini.

Se si verificano errori dopo aver eseguito i passaggi descritti in questa guida e i passaggi da 1 a 4 della sezione **Risoluzione dei problemi** in questa guida, contattare Cisco TAC.